### Web of Science デモ資料 トムソンサイエンティフィック 2007 Mar

検索テーマ:「相同 DNA 組み換え:BRCA2(遺伝性乳がんの原因遺伝子)」について

検索対象: Science Citation Index Expanded 1900 最新

今回の検索では、下記の5つの方法で網羅的に検索します。

キーワード検索

その分野の研究者による検索\*プラス

関心を持った論文を利用し、引用のリンクによる検索 \*プラス

引用文献検索(逆引き)\*プラス

他のデータベースのレコードを元に、のステップを行う。

**\*プラス**、はいずれも、キーワードで調べられなかったもの<u>も</u>検索できます。

**キーワード検索** ガイド 5ページ TOPIC に下記のように入力

#### **BRCA2** and homologous recombination

| □ #4 | 284          | TS=((BRCA2 or BRCA1 or BRCA) and homologous recombination)<br>DocType=All document types; Language=All languages; Databases=<br>A&HCI Timespan=1900-2007 |
|------|--------------|----------------------------------------------------------------------------------------------------|
| □ #3 | 271          | TS=((BRCA2 or BRCA1) and homologous recombination)<br>DocType=All document types; Language=All languages; Databases=<br>A&HCI Timespan=1900-2007         |
| □ #2 | <u>183</u>   | TS=(BRCA2 and homologous recombination)<br>DocType=All document types; Language=All languages; Databases=<br>A&HCI Timespan=1900-2007                    |
| □ #1 | <u>3,056</u> | TS=(BRCA2)<br>DocType=All document types; Language=All languages; Databases=<br>A&HCI Timespan=1900-2007                                                 |

BRCA2 では、3056 件ヒットしました。この中には遺伝子診断と思われるものが多数含まれている可能性があるので、「相同組み換え」を加えると、183 件のヒット、BRCA1、BRCAも含めると284 件のヒット。

| □ #8       | <u>13</u>  | #5 AND #4<br>DocType=All document types; Language=All la<br>A&HCI, CCR-EXPANDED (back to 1840), IC; Tir                              |
|------------|------------|----------------------------------------------------------------------------------------------------|
| <b>#</b> 7 | <u>13</u>  | <b>#5 AND #3</b><br>DocType=All document types; Language=All la<br>A&HCI, CCR-EXPANDED (back to 1840), IC; Tir                       |
| □ #6       | <u>13</u>  | <b>#5 AND #2</b><br>DocType=All document types; Language=All la<br>A&HCI, CCR-EXPANDED (back to 1840), IC; Tir                       |
| □ #5       | <u>670</u> | TS=(BRCA2 AND (Screening or Predict*))<br>DocType=All document types; Language=All la<br>A&HCI, CCR-EXPANDED (back to 1840), IC; Tir |

遺伝子診断に含まれているキーワードを#5で作成し、重複分を確認しました。ノイズは無さそうです。

今後、#3については、チェックマークを付けておきます。BRCAと「相同組み換え」を含むレコード

\_\_\_\_\_

絞込み機能(Refine)と、分析機能(Analyze)で概要を見ます。

**絞込み機能(Refine): ガイド6ページ #3を Subject で Refine してみると、どの分野が検索されたかを確認で きます。読みたいものがあれば、ボックスをチェックして、View Records をクリックします。** 

| TS=((BRCA2 or BRCA1 or BRCA) and hom<br>DocType=All document types; Language=All lan                                                                                                | nologous recombination)<br>Iguages; Databases=SCI-EXPANDED, SSCI, A&HC                                                                                                    | CI; Timespan=1900-2007                                                                                                    |
|----------------------------------------------------------------------------------------------------|----------------------------------------------------------------------------------------------------|----------------------------------------------------------------------------------------------------|
|                                                                                                    | i) Search within result                                                                                                    | s: Enter a topic SEARCH                                                                                                    |
| <b>Refine your results</b><br>Subject Categories   <u>Source Titles</u>   <u>Do</u>                                                                                                 | ocument Types   Authors   Publication Years                                                                                                    | s <u>more choices</u>                                                                                                    |
| Top Subject Categories:                                                                                                    |                                                                                                    | <u>Hide</u>                                                                                                    |
| <ul> <li>BIOCHEMISTRY &amp; MOLECULAR BIOLOGY<br/>(117)</li> <li>CELL BIOLOGY (98)</li> <li>ONCOLOGY (94)</li> <li>GENETICS &amp; HEREDITY (78)</li> <li>TOXICOLOGY (28)</li> </ul> | <ul> <li>BIOPHYSICS (17)</li> <li>BIOTECHNOLOGY &amp; APPLIED<br/>MICROBIOLOGY (17)</li> <li>MULTIDISCIPLINARY SCIENCES (14)</li> <li>PATHOLOGY (7)</li> <li>HEMATOLOGY (6)</li> </ul> | <ul> <li>BIOLOGY (5)</li> <li>DEVELOPMENTAL BIOLOGY (5)</li> <li>MEDICINE, RESEARCH &amp; EXPERIMENTAL (4)</li> <li>RADIOLOGY, NUCLEAR MEDICINE &amp; MEDICAL<br/>IMAGING (4)</li> <li>more (up to 100)</li> </ul> |
| - For more options, use <u>Analyze Results</u> .                                                                                                    |                                                                                                    | VIEW RECORDS X EXCLUDE RECORDS                                                                                                    |

#### Source Titles で Refine すると、この分野の代表的なジャーナルを確認できます。読みたいものがあれば、ボックスを

#### チェックして、View Records をクリックします。

| Subject Categories   Source Titles   Document Ty                                                                                                    | <u>/pes   Authors   Publication `</u>                                                                                                    | Years                                                                                                    | <u>more choices</u>                      |
|----------------------------------------------------------------------------------------------------|----------------------------------------------------------------------------------------------------|----------------------------------------------------------------------------------------------------|------------------------------------------|
| Top Source Titles:                                                                                                    |                                                                                                    |                                                                                                    | <u>Hide</u>                              |
| <ul> <li>CANCER RESEARCH (25)</li> <li>ONCOGENE (25)</li> <li>JOURNAL OF BIOLOGICAL CHEMISTRY (14)</li> <li>MOLECULAR CELL (12)</li> <li>MUTATION RESEARCH-FUNDAMENTAL AND<br/>MOLECULAR MECHANISMS OF MUTAGENESIS (12)</li> </ul> | <ul> <li>DNA REPAIR (10)</li> <li>HUMAN MOLECULAR<br/>GENETICS (9)</li> <li>MOLECULAR AND<br/>CELLULAR BIOLOGY (9)</li> <li>CELL CYCLE (7)</li> <li>EMBO JOURNAL (7)</li> </ul> | <ul> <li>PROCEEDINGS OF THE NATIONAL ACASCIENCES OF THE UNITED STATES OF</li> <li>NATURE (6)</li> <li>BREAST CANCER RESEARCH (5)</li> <li>NATURE STRUCTURAL &amp; MOLECULAR</li> <li>More (up to 100)</li> </ul> | ADEMY OF<br>F AMERICA (7)<br>BIOLOGY (5) |
| Author で Refine すると、この分野の代表的な研究                                                                                                    | 究者を確認できます。 読み                                                                                                    | たいものがあれば、ボックスをチ                                                                                                    | ェックして、                                   |

View Records をクリックします。

| Subject Categories   Source Titles   Document Types   Authors   Publication Years |                   |                   |                         |  |  |
|-----------------------------------------------------------------------------------|-------------------|-------------------|-------------------------|--|--|
| Top Authors:                                                                      |                   |                   |                         |  |  |
| 🗖 JASIN, M (15)                                                                   | 🗖 POWELL, SN (9)  | THOMPSON, LH (7)  | 🗖 BLUNDELL, TL (5)      |  |  |
| 🗖 ASHWORTH, A (12)                                                                | 🗖 WEST, SC (9)    | 🗖 JACKSON, SP (6) | 🗖 BOULTON, SJ (5)       |  |  |
| 🗖 VENKITARAMAN, AR (12)                                                           | 🗖 LEE, WH (8)     | 🗖 JOENJE, H (6)   | CANTOR, SB (5)          |  |  |
| 🗖 D'ANDREA, AD (11)                                                               | 🗖 SCULLY, R (8)   | 🗖 PIERCE, AJ (6)  | CHEN, PL (5)            |  |  |
| 🗖 ZDZIENICKA, MZ (10)                                                             | PELLEGRINI, L (7) | 🗖 PUGET, N (6)    | <u>more (up to 100)</u> |  |  |

Analyze機能でCountryを使い分析すると、この分野の著者の所属機関の国を確認できます。読みたいものがあれば、 ボックスをチェックして、View Records をクリックします。

| Field: Co | ountry/Territory | Record<br>Count | % of<br>284 | Bar Chart  |
|-----------|------------------|-----------------|-------------|------------|
|           | USA              | 151             | 53.1690 %   |            |
|           | ENGLAND          | 72              | 25.3521 %   |            |
|           | JAPAN            | 27              | 9.5070 %    |            |
|           | FRANCE           | 25              | 8.8028 %    |            |
|           | GERMANY          | 21              | 7.3944 %    |            |
|           | NETHERLANDS      | 21              | 7.3944 %    |            |
|           | CANADA           | 17              | 5.9859 %    | - <b>1</b> |
|           | POLAND           | 8               | 2.8169 %    | 1.0        |
|           | ITALY            | 6               | 2.1127 %    | 1.00       |
|           | SWEDEN           | 6               | 2.1127 %    | 1.0        |
|           |                  |                 |             |            |

Analyze 機能で Institution を使い分析すると、この分野の著者の所属機関を確認できます。読みたいものがあれば、 ボックスをチェックして、View Records をクリックします。

| DS Fie    | eld: Institution Name | Record<br>Count | % of<br>284 | Bar Chart |
|-----------|-----------------------|-----------------|-------------|-----------|
|           | HARVARD UNIV          | 35              | 12.3239 %   |           |
|           | UNIV CAMBRIDGE        | 21              | 7.3944 %    |           |
| MEM SLOAN | KETTERING CANC CTR    | 20              | 7.0423 %    |           |
|           | UNIV TEXAS            | 16              | 5.6338 %    |           |
|           | INST CANC RES         | 13              | 4.5775 %    |           |
|           | LEIDEN UNIV           | 10              | 3.5211 %    |           |
| MASSA     | ACHUSETTS GEN HOSP    | 10              | 3.5211 %    |           |
|           | MRC                   | 8               | 2.8169 %    | 10 C      |
|           | UNIV CALIF BERKELEY   | 8               | 2.8169 %    | 1.00      |
|           | UNIV SHEFFIELD        | 8               | 2.8169 %    | 1.00      |

Analyze 機能で Publication Year を使い分析すると、この分野の論文数の年代別 推移が分ります。(Sort By を Selected field に変更)。読みたいものがあれば、ボックスをチェックして、View Records をクリックします。 BRCA2 and Homologous recombination の検索結果と、BRCA2 のみの検索で推移を確認してみます。

|        |                 | no name or or | , 000, ao a |
|--------|-----------------|---------------|-------------|
| n Year | Record<br>Count | % of<br>284   | Bar Chai    |
| 1007   | 2               | 1 0563 06     |             |
| 1997   | 5               | 1.0303 %      | 1           |
| 1999   | 13              | 4.5775 %      |             |
| 2000   | 17              | 5.9859 %      |             |
| 2001   | 23              | 8.0986 %      |             |
| 2002   | 35              | 12.3239 %     |             |
| 2003   | 35              | 10 3030 %     | -           |
| 2000   | 30              | 12.0209 %     |             |
| 2004   | 38              | 13.3803 %     |             |
| 2005   | 55              | 19.3662 %     |             |
| 2006   | 60              | 21.1268 %     |             |
| 2007   | 3               | 1.0563 %      | 1           |
|        |                 |               |             |
| BRC    | A2 and          | homologou     | us recom    |

**並び替え機能**:ガイド 6ページ 注目されている論文は? #3を引用された回数順に並べ替えてみ ます。この分野で注目されている論文・レビューが確認できます。

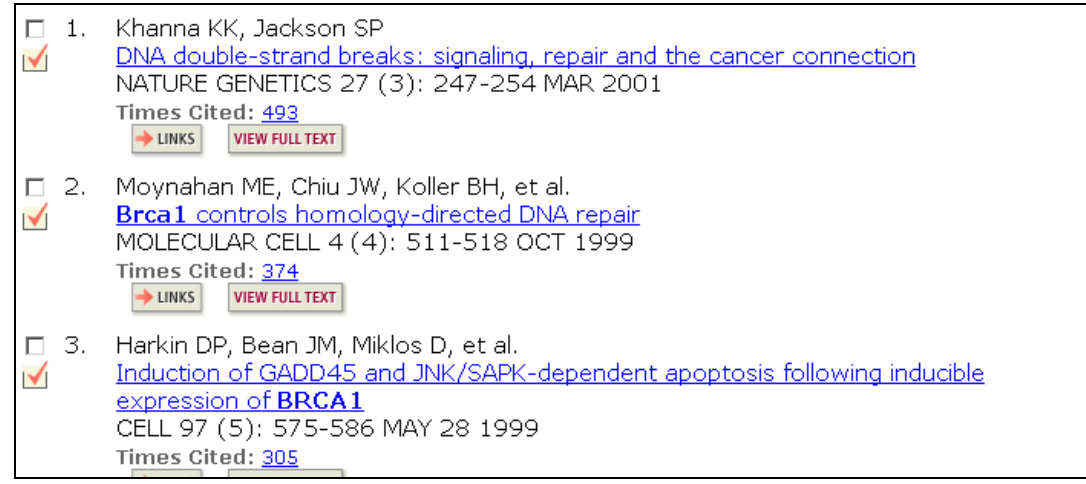

Citation Reports 機能: (新機能) #3の年代別論数と、その後の引用数の推移です。183件は、6229の論文に引用。Sum of the Times Cited View をクリックすると、その後の展開。

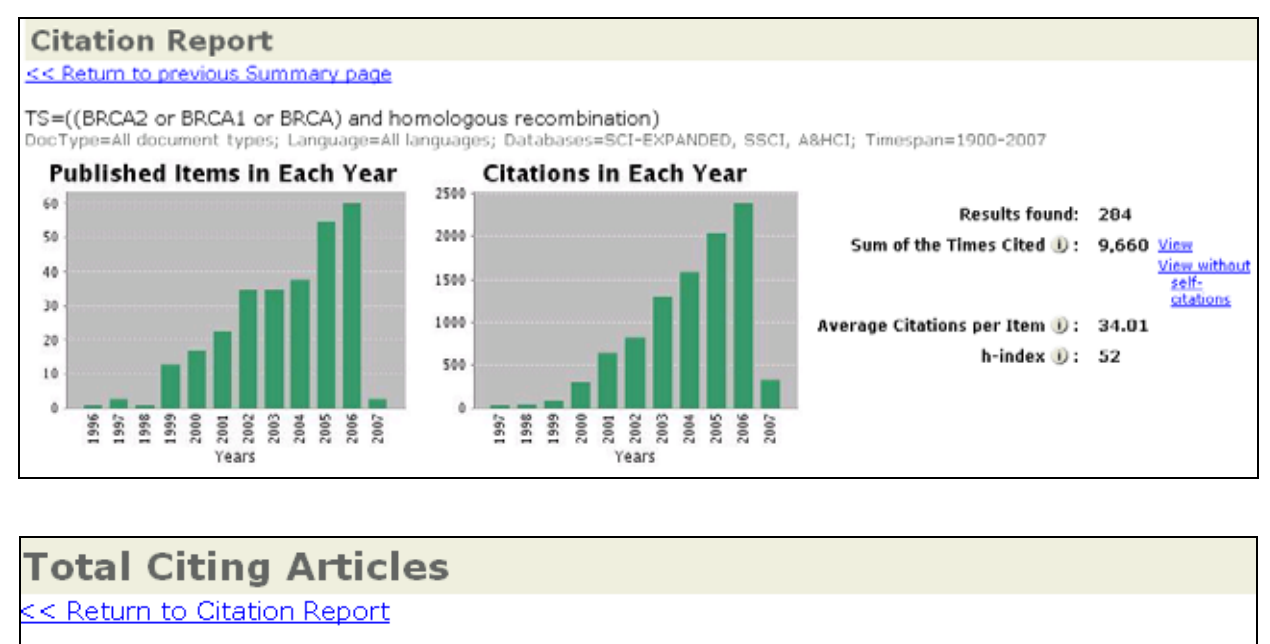

TS=((BRCA2 or BRCA1 or BRCA) and homologous recombination) pocType=All document types; Language=All languages; Databases=SCI-EXPANDED, SSCI, A&HCI; Timespan

# Refine your results Subject Categories | Source Titles | Document Types | Authors | Publication Years Top Authors:

| TOP AUTIONS:        |                     |                   |                         |
|---------------------|---------------------|-------------------|-------------------------|
| 🗖 JASIN, M (41)     | 🗖 DENG, CX (30)     | 🗖 BIGNON, YJ (25) | 🗖 ALT, FW (23)          |
| 🗖 KANAAR, R (38)    | 🗖 CHEN, JJ (29)     | 🗖 JOENJE, H (25)  | 🗖 CHEN, DJ (23)         |
| 🗖 D'ANDREA, AD (37) | 🗖 THOMPSON, LH (29) | 🗖 SUNG, P (25)    | 🗖 POMMIER, Y (23)       |
| 🗖 TAKEDA, S (33)    | 🗖 LEE, WH (27)      | 🗖 SONODA, E (24)  | 🗖 VENKITARAMAN, AR (23) |
| 🗖 ASHWORTH, A (30)  | 🗖 JACKSON, SP (26)  | 🗖 ТАКАТА, М (24)  | more (up to 100)        |
|                     |                     |                   |                         |

#### その分野の研究者による検索 ガイド 5ページ \*プラス

### キーワード検索がある程度済んだ段階で、特定の著者の論文に注目していこうと思います。著者を特定して検索することにより、キーワードでは検索しきれなかった文献が検索されることがあり

#### 著者名による検索:Alan D Andrea氏を検索する方法

1)Refineでチェックして、抽出できます。

| Top Authors:                                                                                     |                                                                               |                                                                                  |                                                                                                    |              |
|--------------------------------------------------------------------------------------------------|-------------------------------------------------------------------------------|----------------------------------------------------------------------------------|----------------------------------------------------------------------------------------------------|--------------|
| 🗖 JASIN, M (15)                                                                                  | POWELL, SN (9)                                                                | THOMPSON, LH (7)                                                                 | □ ボックスをチェ                                                                                                    | ックし View     |
| 🗖 ASHWORTH, A (12)                                                                               | 🗖 WEST, SC (9)                                                                | □ JACKSON, SP (6)                                                                | 「<br>Records を力けい                                                                                                    | <i>h</i>     |
| VENKITARAMAN, AR (12)                                                                            | 🗖 LEE, WH (8)                                                                 | DOENJE, H (6)                                                                    |                                                                                                    |              |
| D'ANDREA, AD (11)                                                                                | SCULLY, R (8)                                                                 | PIERCE, AJ (6)                                                                   |                                                                                                    |              |
| 🗖 ZDZIENICKA, MZ (10)                                                                            | PELLEGRINI, L (7)                                                             | PUGET, N (6)                                                                     | <u>more (up to 100)</u>                                                                                                    |              |
| - For more options, use <u>Analyze</u>                                                           | Results.                                                                      |                                                                                  |                                                                                                    | VIEW RECORDS |
|                                                                                                  |                                                                               |                                                                                  | _                                                                                                    |              |
| << Previous Summary Results                                                                      |                                                                               |                                                                                  |                                                                                                    |              |
| TS=((BRCA2 or BRCA1 or BRCA) and<br>DocType=All document types; Language=<br>Author=D'ANDREA, AD | I homologous recombination<br>All languages; Databases=SCI-E                  | )<br>XPANDED, SSCI, A8HCI; Timesp                                                |                                                                                                    |              |
| ▼ Refine your results<br>Subject Categories   Source Titles                                      | s   Document Types   Author                                                   | s   Publication Years                                                            |                                                                                                    |              |
| 11 results found                                                                                 |                                                                               | Go to Page: 1 of 1                                                               | 1                                                                                                    |              |
| Records 1 11 Show 50 per page 💌                                                                  |                                                                               |                                                                                  |                                                                                                    |              |
| Use the checkboxes to select records                                                             | s for output. See the sidebar                                                 | for options.                                                                     |                                                                                                    |              |
| I. Gurtan AM, D'Andrea AD<br>Dedicated to the core: Und                                          | erstanding the Fanconi anem                                                   | ia complex                                                                       |                                                                                                    |              |
| DNA REPAIR 5 (9-10): 111<br>Times Cited: 1                                                       | 9-1125 SEP 8 2006                                                             |                                                                                  |                                                                                                    |              |
| 2. Kennedy RD, D'Andrea AD                                                                       | ,                                                                             |                                                                                  |                                                                                                    |              |
| DNA repair pathways in clin<br>syndromee                                                         | ical practice: Lessons from p                                                 | ediatric cancer susceptibility                                                   |                                                                                                    |              |
| JOURNAL OF CLINICAL ON                                                                           | COLOG <mark>Y</mark> 24 (23): 3799-380                                        | 8 AUG 10 2006                                                                    |                                                                                                    |              |
| Times Cited: 1                                                                                   | 40                                                                            |                                                                                  |                                                                                                    |              |
| <ul> <li>Mirchandani KD, D'Andrea</li> <li>The Fanconi anemia/BRCA</li> </ul>                    | pathway: A coordinator of c                                                   | ross-link repair                                                                 |                                                                                                    |              |
| EXPERIMENTAL CELL RESEA<br>Times Cited: 0                                                        | ARCH 312 (14): 2647-2653                                                      | AUG 15 2006                                                                      |                                                                                                    |              |
|                                                                                                  | <b></b>                                                                       |                                                                                  | _                                                                                                    |              |
| Full Recor                                                                                       | d                                                                             |                                                                                  |                                                                                                    |              |
| Record 1 of 11                                                                                   | + 5000000                                                                     |                                                                                  |                                                                                                    |              |
| Title: Dedicated                                                                                 | d to the core: Understan <mark>ding the</mark>                                | <del>Fanconi anemia comp</del> lex                                               | Output This Record                                                                                                    |              |
| Author(s): Gut<br>Source: Did PE                                                                 | an AM (Gurtan, Allan M.), D'Andre<br>PAIR 5 (9-10): 1119-1126 SEP 8           | a AD (D'Andrea, Alan D )                                                         | Bibliographic Fields                                                                                                    | 12           |
| Document Type                                                                                    | n Artide                                                                      |                                                                                  | EXPORT TO RETERIACE SOFTWARE                                                                                                    |              |
| Language: Engl                                                                                   | sh                                                                            | LINE MILLION IN                                                                  | Save to we Exemple weth                                                                                                    |              |
| Abstract: The F                                                                                  | anconi anemia (FA) pathway consi                                              | sts of a unique, multi-subunit E3 ub                                             | iquitn ligase Or add it to the Marked Lin                                                                                                    | 1            |
| complex that is a<br>complex posses                                                              | activated in a replication and DNA-o<br>ses a putative case an an E3 ubiqui   | lamage dependent mechanism. This<br>tri ligase subunit, is assembled in b        | oth the                                                                                                    | )<br>aprior  |
| nucleoplesm and<br>downstream FA                                                                 | In chromatin, and is required for the<br>protein, following genotoxic stress. | ne mono-ubiquitination of FANCD2,<br>Clinically, absence of the FA pathw         | d [204 articles marked]<br>way results in                                                                                                    |              |
| congenital defect<br>pathway is requi                                                            | ts, bone marrow failure, and cance<br>red for chromosomal stability and o     | r predisposition. At the cellular level<br>cellular resistance to DNA interstran | d create citation Alert                                                                                                    | 44           |
| crossinkers (ICL<br>as                                                                           | s) such as mitomyon C (MMC). A                                                | general model has emerged for the<br>marize the                                  | e current that the the test of the test of test of test of tes |              |
| <b>新</b> 特徵的                                                                                     | りな苗字の研究者の                                                                     | D場合、ハイ <sup>(c) 2006 E</sup>                                                     | Elsevier B.V.<br>Additional Links                                                                                                    |              |
| Aut II° H                                                                                        | リリックしても検索でき                                                                   | ŧ=σ aton                                                                         |                                                                                                    |              |
| RE                                                                                               | リリノロして快系して                                                                    | LINKS; CE                                                                        | LL-CYCLE; Holdings et                                                                                                    | 1            |
| Addresses: D'A                                                                                   | ndrea AD (reprint author), Harvard                                            | Univ, Sch Med, Dana Farber Canc I                                                | Inst, Dept Biological Abstracts                                                                                                    |              |
| Radiat Oncol, 44<br>Harvard Univ, Sc                                                             | Binney St,M640, Boston, MA 021<br>h Med, Dana Farber Canc Inst, Dep           | 15 USA<br>It Redist Oncol, Boston, MA 02115                                      | USA Current Contents Connect                                                                                                    | 1 m          |
| Harvard Univ, Sc                                                                                 | h Med, Biol & Biomed Sci Program,                                             | Boston, MA 02115 USA                                                             | CC Connect Table of Cont                                                                                                    | tenta.       |

#### ハイパーリンクで109件、Alan D Andrea 氏がヒットしました。

| Search Results Summary                                                                                                    |                                      |                                                                                       |        |
|----------------------------------------------------------------------------------------------------|--------------------------------------|---------------------------------------------------------------------------------------|--------|
| << Back to original record                                                                                                    |                                      |                                                                                       |        |
| AU=(D'Andrea AD)<br>DocType=All document types; Language=All languages; Databases=SCI-EXPANDED, SS                                                                                                    | SCI, A&HCI, CCR-EXPANDED (back to 18 | 40), IC; Timespan=1900-2007                                                           |        |
|                                                                                                    | ③ Search within results: Ent         | er a topic                                                                            | SEARCH |
| TRefine your results<br>Subject Categories   Source Titles   Document Types   Authors   Public                                                                                                    | ation Years                          | more c                                                                                | hoices |
| 109 results found (Set #9)<br>Records 1 50 Show 30 per page .                                                                                                    | Go to Page: 1 of 3 60                |                                                                                       |        |
| Use the checkboxes to select records for output. See the sidebar for option                                                                                                    | ns.                                  |                                                                                       |        |
| <ul> <li>Kowal P, Gurtan AM, Stuckert P, et al.<br/>Structural determinants of human FANCE protein that function in 1<br/>signaling.complex<br/>JOURNAL OF BIOLOGICAL CHEMISTRY 282 (3): 2047-2055 JAN 19<br/>Times Cited: 0<br/>→ UNIXS VIEW FULLTEXT     </li> </ul> | the assembly of a DNA damage<br>2007 | Sort by:<br>Latest date v som<br>Analyze Results:<br>Analyze rankings of the authors, |        |

2)正確に検索する為に、名前と住所を使って検索することもお勧めします。177件ヒットしました。著者名 については、リスト表示の際は"et al."になっていますが、Full Record を表示すると、全ての著者名と全て の著者の住所を入力しています。

\_

| TOPIC: () Enter one or more terms. Searches within article titles, keywords, an<br>Example: oil spill* AND "North Sea" ( <u>How to search for phrases</u> )<br>Title only                                                         |
|----------------------------------------------------------------------------------------------------|
| AUTHOR: () Enter one or more author names (see <u>author index</u> ).<br><i>Example:</i> O'BRIAN C* OR OBRIAN C*<br>D'Andrea AD or Dandrea AD<br><u>Author Finder</u> : Need help finding papers by an author? Use Author Finder. |
| GROUP AUTHOR: 1) Enter one or more group names (see <u>group author index</u> )<br><i>Example:</i> CERN                                                                                                    |
| SOURCE TITLE: 1) Enter full journal titles (see <u>full source titles list</u> ).<br><i>Example:</i> Cancer* OR Journal of Cancer Research and Clinical Oncology                                                                  |
| PUBLICATION YEAR: () Enter a publication year or range.<br>Example: 2001 or 1997-1999                                                                                                    |
| ADDRESS: (i) Enter abbreviated terms from an author's affiliation (use <u>abbreviat</u><br><i>Example:</i> Yale Univ SAME hosp<br>Dana Farber Canc Inst                                                                           |

#### 関心を持った論文を利用し、引用のリンクによる検索 ガイド9~11ページ**\*プラス** 引用のナビゲーション: 引用した文献は?同じ文献を使った人は?その後の展開は? 電子ジャーナルへのリンク:

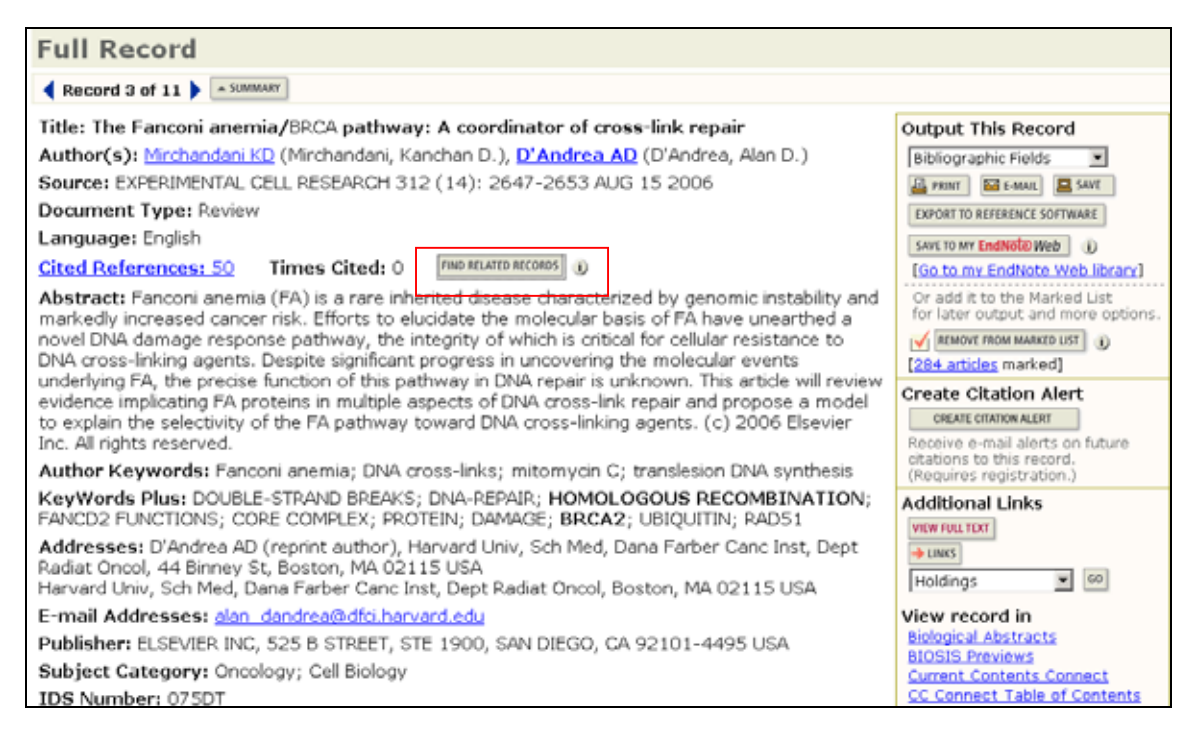

#### Alan D Andrea 氏と共通の引用文献が多かった論文。

| Related Records Summary                                                                                                    |                        |                  |                                                                                                    |  |  |
|----------------------------------------------------------------------------------------------------|------------------------|------------------|----------------------------------------------------------------------------------------------------|--|--|
| The records below are related to this parent record and are sorted by the most shared references:<br>MIRCHANDANI KD. <u>The Fanconi anemia/BRCA pathway: A coordinator of cross-link repair</u>         |                        |                  |                                                                                                    |  |  |
| Lited References: 50 References Selected: 50                                                                                                    |                        |                  |                                                                                                    |  |  |
| Refine your results     Subject Categories   Source Titles   Document Types   Authors   Publication Year                                                                                                | 1                      |                  | more choices                                                                                                    |  |  |
| 1,875 results found<br>Records 1 50 [Show 50 per page                                                                                                    | Go to Page: 1 of 38 GO |                  |                                                                                                    |  |  |
| Use the checkboxes to select records for output. See the sidebar for options.                                                                                                    |                        |                  |                                                                                                    |  |  |
|                                                                                                    | Cited<br>Refs          | l Shared<br>Refs | Analyze Results:                                                                                                    |  |  |
| I. Taniguchi T, D'Andrea AD<br>Molecular pathogenesis of Fanconi anemia: recent progress<br>BLOOD 107 (11): 4223-4233 JUN 1 2006                                                                        | 149                    | 25               | View rankings of the authors,<br>journals, etc. for these records.                                                            |  |  |
| Times Citad: 10                                                                                                    |                        |                  | Output Records:<br>© Selected records on page                                                                                 |  |  |
| C. Kennedy RD, D'Andrea AD<br>The Fancon Anemia/BRCA pathway: new faces in the crowd<br>GRNES & DEVELOPMENT 19 (24): 2925-2940 DEC 15 2005<br>Times Cited: 22<br>→ UNICS VIEW FOLLTEXT                  | 135                    | 24               | C All records on page<br>C Records to<br>Bibliographic Fields<br>PENT M E-MAIL SAVE                                           |  |  |
| <ul> <li>J. Levitus M, Joenje H, de Winter JP<br/><u>The Fanconi anemia pathway of genomic maintenance</u><br/>CELLULAR OLGY 28 (1-2): 3-29 2006<br/><u>Times Citad: 1</u><br/>→ UNIS</li> </ul>        | 172                    | 22               | EXPORT TO REFERENCE SOFTWARE<br>SAVE TO MY EndNole Web ()<br>(So to my EndNole Web library)<br>Or add them to the Marked List |  |  |
| <ul> <li>Hinz JM, Nham PB, Salazar EP, et al.<br/>The Fanconi anemia pathway limits the severity of mutagenesis<br/>DNA REPARTS (8): 875-884 AUG 13 2006<br/>Times Citad: 0<br/>WIEWFOLLTEXT</li> </ul> | 93                     | 12               | ADD TO MARKED LIST ()<br>[204_articles marked]                                                                                |  |  |
| S. Huang TT, D'Andrea AD     Regulation of DNA repair by ubiquitylation     Monthles Exclusion Court and Call Biology 2 (5): 323-334 May 2006                                                           | 104                    | 10               |                                                                                                    |  |  |

**引用文献検索** ガイド 14~15ページ 引用文献からの検索も可能です。

注目すべき引用文献があれば、「その文献を引用している論文」を探すことができます。その分野の代表的な単行本、論文、会議録、政府報告書など、「これを引用している論文は、恐らく自分の検索しているテーマの事を研究しているであろう」と仮定し、Cited Reference Search をします。

入力する項目は、Author: (苗字 + 名前のイニシャル)

Source Title: (ジャーナルの省略形など)

Publication Year: (西暦 1990-1995、幅を持たせる方法もある)

#### 他のデータベースのレコードを元に検索 のステップを行う。

他のデータベース検索の結果を WoS で再検索すると、引用のリンクで、その後の動向などが分か ります。論文のタイトルを数文字コピーして、WoS の TOPIC 欄にペーストして検索。

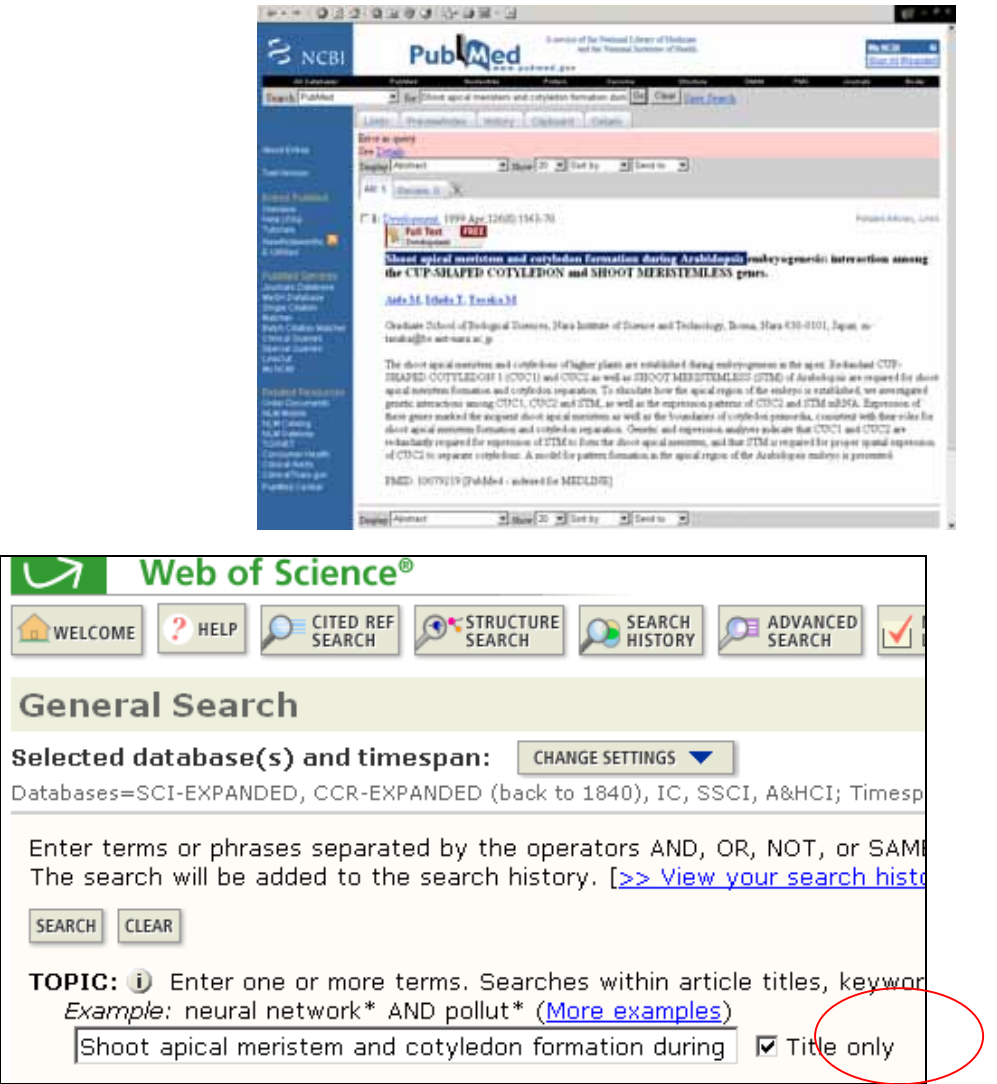

#### **課題**A:

#### BRCA2のみで検索した際に、膨大レコードから分子生物学の論文だけを抽出する方法

1)WoS でキーワードを使用しないで、 絞り込む場合は、 ジャーナル名かジャーナルの サブジェクトカテゴリーを使います。 Cell, Mol Cell、 EMBO J、 Gene Dev、 Nature、 Science がど のような分野かを確認すると、 下記の5分野に分類されていることが分りしましたので、 BRCA2 をもっと幅広いジャーナルのセレクションで調べなおします。

#### BRCA2 の 3056 件に対して、上記のジャーナルのカテゴリーを使い絞り込んだ結果。 1091 件が抽出されました。さらに内訳を見るために Refine をしたところ。

#### TS=(BRCA2) pe=All document types; Language=All languages; Databases=SCI-EXPANDED, SSCI, A&HCI; Timespan=1900-2007 bjCat=GENETICS & HEREDITY, BIOCHEMISTRY & MOLECULAR BIOLOGY, CELL BIOLOGY, MULTIDISCIPLINARY SCIENCES, DEVELOPMENTAL BIOLOGY **TREFINE YOUR RESULTS** Subject Categories | Source Titles | Document Types | Authors | Publication Years more choices **Top Subject Categories:** Hide GENETICS & HEREDITY (819) DUBLIC, ENVIRONMENTAL & MEDICINE, RESEARCH & EXPERIMENTAL (61) OCCUPATIONAL HEALTH (19) BIOCHEMISTRY & MOLECULAR MULTIDISCIPLINARY SCIENCES DEVELOPMENTAL BIOLOGY (12) BIOLOGY (330) CELL BIOLOGY (205) (56) BIOLOGY (11) TOXICOLOGY (40) ONCOLOGY (174) BIOCHEMICAL RESEARCH METHODS (6) BIOPHYSICS (26) BIOTECHNOLOGY & APPLIED more (up to 100) ... PATHOLOGY (19) MICROBIOLOGY (70) VIEW RECORDS X EXCLUDE RECORDS For more options, use Analyze Results. Go to Page: 1 of 22 👳 1,091 results found - 50 Show 50 per page 41 1 1 2 м orde 1

## その他、データベースによっては、論文レベルに付与される統制語と呼ばれるキーワードが付与されているので、それらを参照すると、特定のもののみを集めることが可能になります。

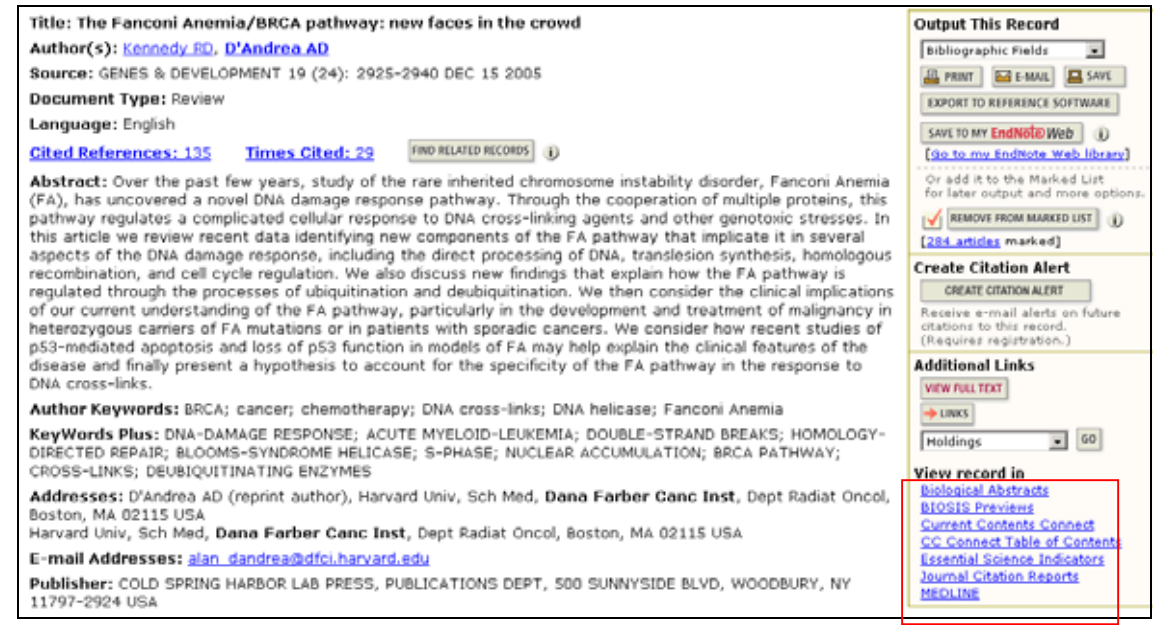

#### MEDLINE

| Title: The Fanconi Anemia/BRCA pathw                                                                                                    | 🚑 PRINT 🔛 E-MAIL 💻 SAVE                                                                                          |                                                             |                                         |
|----------------------------------------------------------------------------------------------------|----------------------------------------------------------------------------------------------------|-------------------------------------------------------------|-----------------------------------------|
| Author(s): Kennedy, Richard D: D'And                                                                                                    | EXPORT TO REFERENCE SOFTWARE                                                                                     |                                                             |                                         |
| Source: Genes Dev 19 (24) : 2925-40                                                                                                    | 2005 Dec 15                                                                                                    |                                                             | Save to my Endblick Meh                 |
| Longuage: English                                                                                                    |                                                                                                    |                                                             | [Go to my EndNote Web library]          |
| Abstract: Over the past few years, str<br>(FA), has uncovered a novel DNA dama<br>pathway regulates a complicated cellul                                            | Or add it to the Marked List<br>for later output and more option                                                 |                                                             |                                         |
| this article we review recent data ident                                                                                                    | f0 records marked]                                                                                               |                                                             |                                         |
| aspects of the DNA damage response,                                                                                                    | including the                                                                                                    | irect processing of DNA, translesion synthesis, homologous  | Create Citation Alext                   |
| regulated through the processes of ubi<br>of our current understanding of the FA<br>heterozygous carriers of FA mutations:<br>p53-mediated apoptosis and loss of p5 | CREATE CITATION ALERT<br>Receive e-mail alerts on future<br>stations to this record.<br>(Requires registration.) |                                                             |                                         |
| disease and finally present a hypothesi                                                                                                    | s to account                                                                                                    | or the specificity of the FA pathway in the response to DNA | Additional Links                        |
| Address: Department of Radiation Onc<br>Massachusetts 02115, USA.                                                                                                   | ology, Dana-P                                                                                                    | arber Cancer Institute, Harvard Medical School, Boston,     | VIEW FOLLTEXT                           |
| MeSH Terms:                                                                                                    |                                                                                                    |                                                             |                                         |
| Heading                                                                                                    | Qualifier                                                                                                    |                                                             | View in Web of Science                  |
| Cell Cycle                                                                                                    |                                                                                                    |                                                             | Citing Articles                         |
| Chromosomal Instability                                                                                                    |                                                                                                    |                                                             | Related Records                         |
| *DNA Damage                                                                                                    |                                                                                                    |                                                             | View record in                          |
| 1044 Deepir                                                                                                    |                                                                                                    |                                                             | Biological Abstracts<br>BIOSIS Previews |
| 2014 Depletion                                                                                                    |                                                                                                    |                                                             | Current Contents Connect                |
| - Drive Hepiteacius                                                                                                    |                                                                                                    |                                                             | Web of Science                          |
| Fanconi Anemia                                                                                                    | genetics<br>*metabolism                                                                                          |                                                             |                                         |
| Humans                                                                                                    |                                                                                                    |                                                             |                                         |
| Protein Processing, Post-Translational                                                                                                    |                                                                                                    |                                                             |                                         |
| Recombination, Genetic                                                                                                    |                                                                                                    |                                                             |                                         |
| Research Support, Non-U.S. Gov/t                                                                                                    |                                                                                                    |                                                             |                                         |

BIOSIS

esearch Support, U.S. Govit, P.H.S

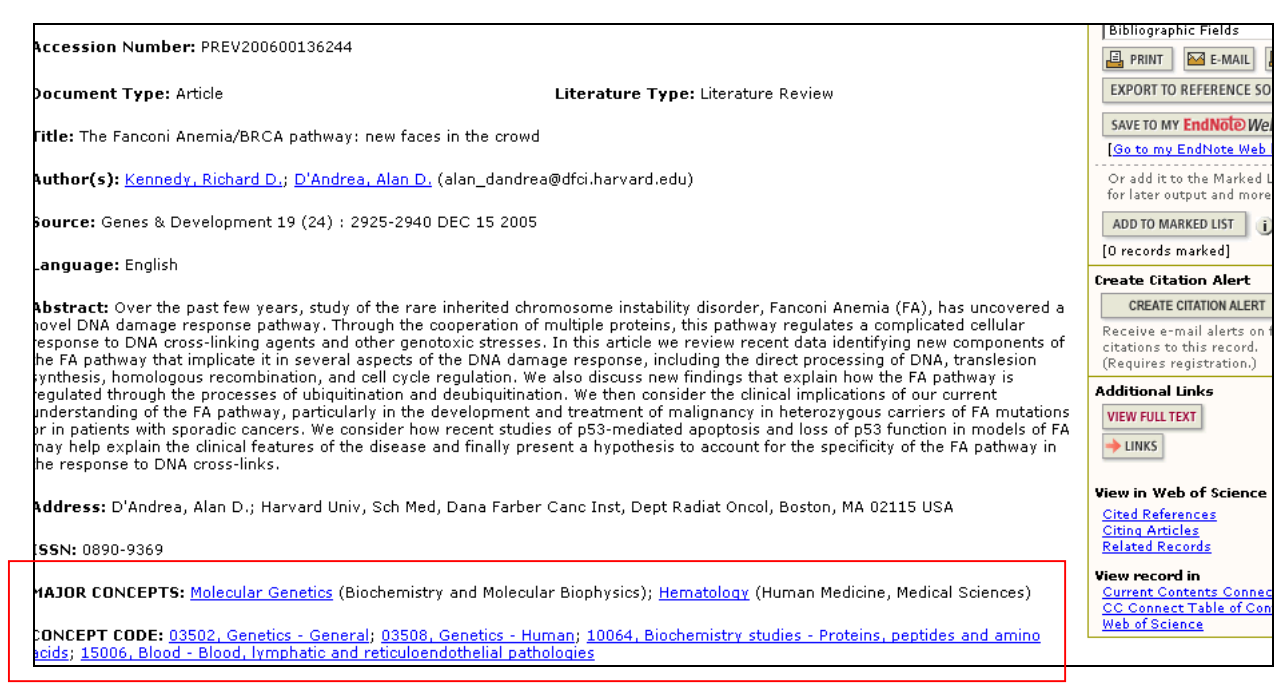

MEDLINE のシソーラスを使った絞込み結果です。BRCA2 and homologous recombination の検索では、 WoS と同じく 130 件ぐらいがヒットしています。BRCA2も 3000 件程度で WoS と同じです。#3では、 Recombination Genetic という MeSH 用語を使っています。#1の 136 件以外に 54 件新たに追加ヒット しているので(#4)、合計 190 件を検索できました。あるいは、#6のように遺伝子診断系の MeSH 用 語を使って、BRCA2 から削除するという方法もあります。2485 件。

| MEDLINE <sup>®</sup>                  |                                                 |                                                                                                    |  |  |
|---------------------------------------|-------------------------------------------------|----------------------------------------------------------------------------------------------------|--|--|
| welcome ? Hel                         | welcome ? HELP FERRAL ADVANCED RETURN TO SEARCH |                                                                                                    |  |  |
| Search Hi                             | Search History (For complex set                 |                                                                                                    |  |  |
| Combine Sets<br>C AND C OR<br>COMBINE | Results                                         | SAVE HIS                                                                                                    |  |  |
| □ #6                                  | 2,485                                           | TS=(BRCA2) NOT MH=(Genetic Screening or Predictive Value of Tests)<br>Databases=In-Process, MEDLINE; Timespan=1950-2007 |  |  |
| □ #5                                  | <u>190</u>                                      | #3 or #1<br>Databases=In-Process, MEDLINE; Timespan=1950-2007                                                           |  |  |
| □ #4                                  | <u>54</u>                                       | #3 not #1<br>Databases=In-Process, MEDLINE; Timespan=1950-2007                                                          |  |  |
| □ #3                                  | <u>135</u>                                      | #2 AND MH:exp=Recombination, Genetic<br>Databases=In-Process, MEDLINE; Timespan=1950-2007                               |  |  |
| □ #2                                  | <u>3,077</u>                                    | TS=(BRCA2)<br>Databases=In-Process, MEDLINE; Timespan=1950-2007                                                         |  |  |
| □ #1                                  | <u>136</u>                                      | TS=(BRCA2 and homologous recombination)<br>Databases=In-Process, MEDLINE; Timespan=1950-2007                            |  |  |

BIOSISと呼ばれる生物学専門データベースを使うと、分子生物学というシソーラス用語があり ます。#3ではBRCA2の3000件のうち、1767件が分子生物学系のレコードであることを示し ています。#4は、遺伝子診断を検索した結果です。

| BIOSIS Previews®                    |                |                                                                                                    |  |  |  |
|-------------------------------------|----------------|----------------------------------------------------------------------------------------------------|--|--|--|
| welcome Phelp General Search Search |                |                                                                                                    |  |  |  |
| Search His                          | Search History |                                                                                                    |  |  |  |
| Combine Sets<br>C AND C OR          |                |                                                                                                    |  |  |  |
| COMBINE                             | Results        |                                                                                                    |  |  |  |
| □ #6                                | <u>1,612</u>   | TS=(BRCA2) AND MC=(Molecular Genetics)<br>DocType=All document types; LitType=All literature types; Language=A<br>Notes; Database=BIOSIS Previews; Timespan=1926-2007                     |  |  |  |
| <b>□</b> #5                         | <u>181</u>     | <b>#4 AND #3</b><br>DocType=All document types; LitType=All literature types; Language=A<br>Notes; Database=BIOSIS Previews; Timespan=1926-2007                                           |  |  |  |
| □ #4                                | <u>314</u>     | TS=(BRCA2 AND (Genetic Screening or Predictive))<br>DocType=All document types; LitType=All literature types; Language=A<br>Notes; Database=BIOSIS Previews; Timespan=1926-2007           |  |  |  |
| □ #3                                | <u>1,767</u>   | TS=(BRCA2) AND MC=(BIOCHEMISTRY AND MOLECULAR BIOPHYSICS )<br>DocType=All document types; LitType=All literature types; Language=A<br>Notes; Database=BIOSIS Previews; Timespan=1926-2007 |  |  |  |
| <b>□</b> #2                         | <u>2,969</u>   | TS=(BRCA2)<br>DocType=All document types; LitType=All literature types; Language=A<br>Notes; Database=BIOSIS Previews; Timespan=1926-2007                                                 |  |  |  |
| □ #1                                | <u>130</u>     | TS=(BRCA2 and homologous recombination)<br>DocType=All document types; LitType=All literature types; Language=A<br>Notes: Database=BIOSIS Previews: Timespan=1926-2007                    |  |  |  |

#### **課題**B:

#### 興味ある論文を登録しておく方法。もしくは、あまり興味のない雑誌を選ばない方法

1)まず簡単な方法は、興味ある雑誌の集合をいつも検索に掛け合わせる方法です。 例えば、下記の式を、いつも何かのキーワード検索に掛け合わせると、読みたくない雑誌の 結果を排除できます。

SO=(cell or molecular cell or EMBO journal or GENES DEVELOPMENT or science or nature) 上の式は、General Search の Source Title に入力しても結構ですが、Advance Search に直接 入力したほうが楽です。例えば、TS=(BRCA2) AND と入力してから、SO=()を追加してやる と57件検索できました。選ばないようにするには、これとは逆に AND ではなく、NOT を入れる とできます。いずれも Advance Search を使います。

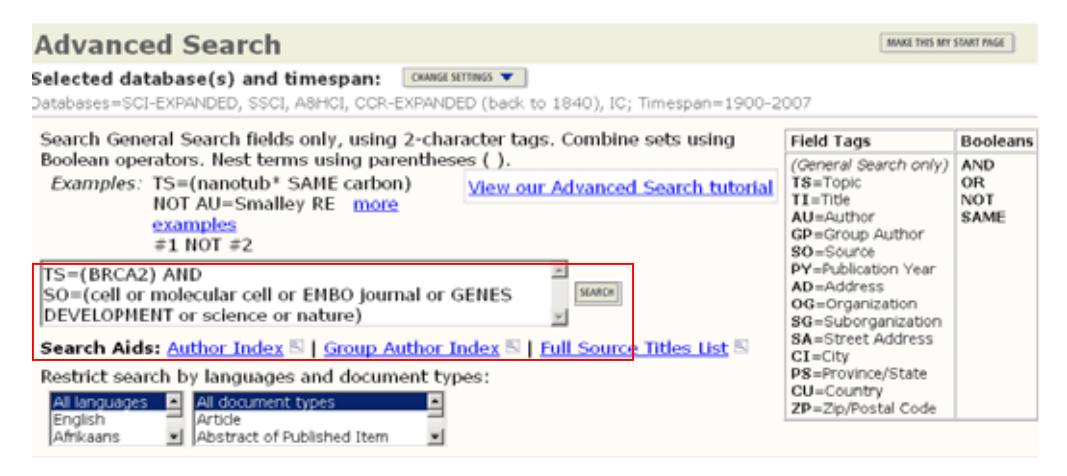

| □ #8 | <u>2,999</u> | TS=(BRCA2) NOT SO=(cell or molecular cell or EMBO journal or GENES<br>DEVELOPMENT or science or nature)<br>DocType=All document types; Language=All languages; Databases=SCI-<br>EXPANDED, SSCI, A&HCI, CCR-EXPANDED (back to 1840), IC;<br>Timespan=1900-2007 |
|------|--------------|----------------------------------------------------------------------------------------------------|
| □ #7 | <u>57</u>    | TS=(BRCA2) AND SO=(cell or molecular cell or EMBO journal or GENES<br>DEVELOPMENT or science or nature)<br>DocType=All document types; Language=All languages; Databases=SCI-<br>EXPANDED, SSCI, A&HCI, CCR-EXPANDED (back to 1840), IC;<br>Timespan=1900-2007 |

その他の便利な機能

検索式の保存 ガイド 15ページ

検索式は、Search History で式をインターネット上もしくは、デスクトップに保存できます。デスクトップに 保存すると、他の研究者に検索式を添ファイルで送ることができます。

| SI Web o     | of Kr     | nowledge™                                                                                                    | Web of Scien                                                                                                    | ce                       | <b>G</b> 0                      |
|--------------|-----------|----------------------------------------------------------------------------------------------------|----------------------------------------------------------------------------------------------------|--------------------------|---------------------------------|
| WELCOME      | Veb<br>?н |                                                                                                    | SEARCH<br>IRCH SEARCH                                                                                                    | ADVANCED MARK            | ED                              |
| ISI Web of K | nowle     | idge" WebdSce<br>ience <sup>®</sup>                                                                                                    | ery atomatic ( manufa)                                                                                                    | ■<br>保存の時                | <br>開く時                         |
| Search His   | story     | mus be mus be mus                                                                                                    | Pre- MARKEN   LECTRON                                                                                                    | For complex set co       | binations, use Advanced Search) |
| Combine Sets | Results   |                                                                                                    |                                                                                                    |                          | Building (                      |
| E #6         | 24        | Tred Author+LYNDON RF AND Ched Wark+SHOOT* AND Ched Year+200 A Toffstence<br>Too Tojeerill stocument hpere: Language-RF languages, CatalaneerillChemex.RD, COR-<br>Salectome<br>DFARGED (Inst. for 1249), IT, SICC, AMICT, Temagate-1000-2008 |                                                                                                    |                          | Selectors C                     |
| E es         | 149       | TS+(arabidopsis and (shoot meris<br>boc Type+All document cypes: La<br>Pantespan-2900-2006                                                                                                    | stam) AND auxin)<br>inguaga vill fanguagest. Datab                                                                                                    | ann 1001-ENNICED, SECL A | indi n                          |
|              |           | The local design and design the                                                                                                    | and a second second s |                          |                                 |

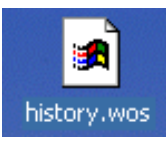

デスクトップに保存した検索式のファイル